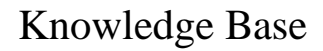

UC RIVERSITY OF CALIFORNIA School of Medicine Office of Information Technology

## How to view a video in EMS after 7 days Students Only

1. Click "user name" in upper right-hand corner and select "Profile."

| Samuel Merritt University |            |     |            | B, Student ( StudentB ) |
|---------------------------|------------|-----|------------|-------------------------|
| <b>V</b>                  |            |     | B, Student | 😸 elp                   |
| Home                      |            |     | Profile    |                         |
| Message Center            | To-Do List |     |            |                         |
| Type From Message Rcvd    | Search     | All | Sign.out   |                         |
| No record(s) found        | a service  |     | Sun Mon    | Tue Wed Thu Fri Sat     |
|                           |            |     | 27 28      | 29 30 31 1 2            |
| Favorites 🖉               |            |     | 10 11      | 12 13 14 15 16          |
| No Favorites Defined      |            |     | 17 18      | <u>19 20 21 22 23</u>   |

2. Click "Video" in the left column.

| Samuel Merri                                                                                                    | tt University                                      |                                                | B, Student ( StudentB )                        |  |  |  |
|----------------------------------------------------------------------------------------------------|----------------------------------------------------|------------------------------------------------|------------------------------------------------|--|--|--|
|                                                                                                    |                                                    |                                                | 😗 Help                                         |  |  |  |
| Mome > 8, Student                                                                                                    |                                                    | (Edi                                           | Mode: On Change ) Save All Changes Cancel Wint |  |  |  |
|                                                                                                    |                                                    |                                                | Expand All Collapse All                        |  |  |  |
|                                                                                                    | [-] General Information                            |                                                | Table of Contents   Top                        |  |  |  |
|                                                                                                    | Complete the required fields and then click Same C | hanner. Dersword must be at least 6 characters |                                                |  |  |  |
| and must be required into an other once and the second second sec |                                                    |                                                |                                                |  |  |  |
| USER PROFILE                                                                                                    | First Name Student                                 | Learner ID                                     |                                                |  |  |  |
| Home                                                                                                    | Middle Tokial                                      | StudentB                                       |                                                |  |  |  |
| Exclose                                                                                                    |                                                    | oser wante                                     |                                                |  |  |  |
| 500000                                                                                                    | Last Name O                                        | Password                                       |                                                |  |  |  |
| Videos                                                                                                    | Primary Email                                      | Confirm                                        |                                                |  |  |  |
|                                                                                                    |                                                    | Password                                       | Upload Picture                                 |  |  |  |
|                                                                                                    | Secondary Email                                    | Access Card ID                                 | Save Changes                                   |  |  |  |
|                                                                                                    |                                                    |                                                |                                                |  |  |  |
|                                                                                                    | [-] Contact Information                            |                                                | Table of Contents   Top                        |  |  |  |
|                                                                                                    | Complete the user profile summary and then click a | Save Changes.                                  |                                                |  |  |  |
|                                                                                                    | Primary Address Secondary Address                  |                                                |                                                |  |  |  |
|                                                                                                    | Address 1                                          | Address 1                                      |                                                |  |  |  |
|                                                                                                    | Address 2                                          | Address 2                                      |                                                |  |  |  |
|                                                                                                    |                                                    | ]                                              |                                                |  |  |  |
|                                                                                                    | City                                               | J Oty                                          |                                                |  |  |  |
|                                                                                                    | State                                              | State                                          |                                                |  |  |  |
|                                                                                                    | Zip/Postal Code                                    | Zip/Postal Code                                |                                                |  |  |  |
|                                                                                                    | Country                                            | Caualau                                        |                                                |  |  |  |

3. All videos associated with the student should be available in this window.

## 

## School of Medicine Office of Information Technology

## Knowledge Base

| Samuel Merrit     | t University      |                   |                    | B, Student ( Student8 ) |  |  |  |
|-------------------|-------------------|-------------------|--------------------|-------------------------|--|--|--|
|                   |                   |                   |                    | 🕜 Help                  |  |  |  |
| Home > 8, Student |                   |                   |                    |                         |  |  |  |
|                   |                   |                   |                    | Expand All Collapse All |  |  |  |
|                   | [-] Videos        |                   |                    | Table of Contents   To  |  |  |  |
|                   | No Video selected | Search            | All                | Search                  |  |  |  |
| LISER PROFILE     |                   |                   | 1                  |                         |  |  |  |
| USERTROTIEE       |                   | Print             |                    |                         |  |  |  |
| Home              |                   | Date Room Session | Name Case/Sc       | enario SP Learner       |  |  |  |
| Sessions          |                   | N                 | No record(s) found |                         |  |  |  |
| Videos            |                   |                   |                    |                         |  |  |  |
|                   |                   |                   |                    |                         |  |  |  |
|                   |                   |                   |                    |                         |  |  |  |

Copyright @2013 Education Management Solutions. All rights reserved. Application Version : 5.2.1.1303

Powered by EMS